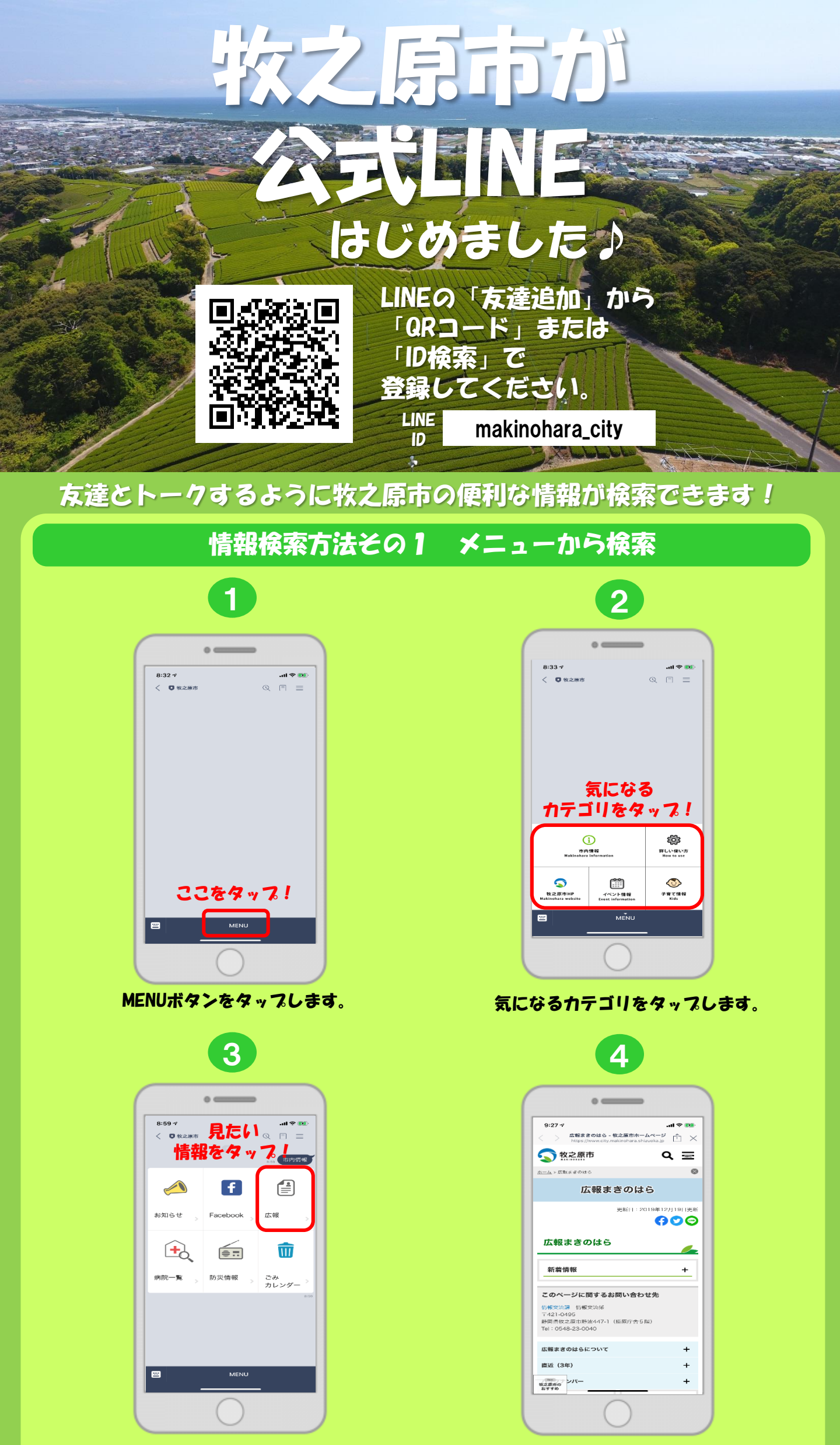

見たい情報をタップします。

記事が表示されます。

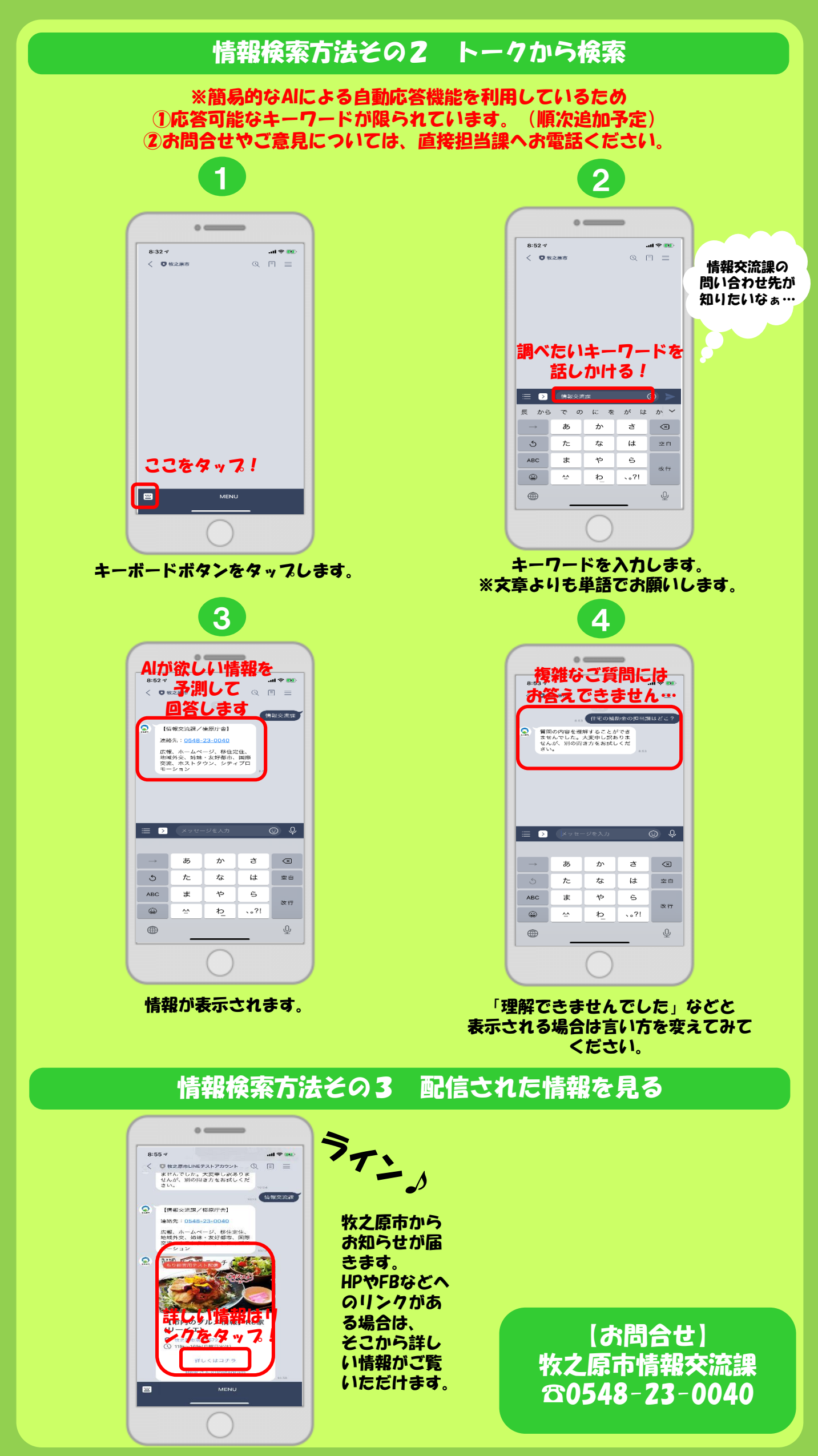